175

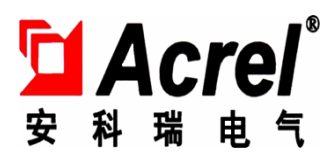

# 低压电机再起动控制柜

## 使用说明书 V1.0

安科瑞电气股份有限公司

版权所有,未经本公司之书面许可,此手册中任何段落,章节内容不得被摘抄、拷贝或以 任何形式复制、传播,否则一切后果由违者自负。

本公司保留一切法律权利。

本公司保留对本手册所描述之产品规格进行修改的权利,怒不另行通知。订货前,请垂询当地代理商以获悉本产品的最新规格。

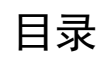

| 1  | 概述    | . 1 |
|----|-------|-----|
| 2  | 型号    | . 1 |
| 3  | 技术指标  | . 1 |
| 4  | 运行    | . 2 |
| 5  | 密码修改  | . 3 |
| 6  | 参数设置  | . 4 |
| 7  | 记录查看  | . 6 |
| 8  | 报警记录  | . 9 |
| 9  | 调试    | 10  |
| 10 | )人工干预 | 11  |
| 11 | 操作日志  | 12  |
|    |       |     |

#### 1 概述

产品主要用于石化行业,当供电系统发生晃电,造成电机停机后,根据客户设定的批次和时间自动重新 起动相关的电机。

该软件最多可以控制 144 台电机执行再起动控制,可分为 36 批,每批可以设置 1~144 台电机。只针对 有电压波动的电机做再起动控制,当实际电压高于快速再起动电压设定值时,再起动时间自动缩短一半;当 实际电压高于快速再起动电压设定值且晃电时间小于全起动允许时间,立即起动。当实际电流大于允许起动 电流时,装置将进入等待阶段直到电流小于允许起动电流,才进入下一批再起动。

## 2 型号

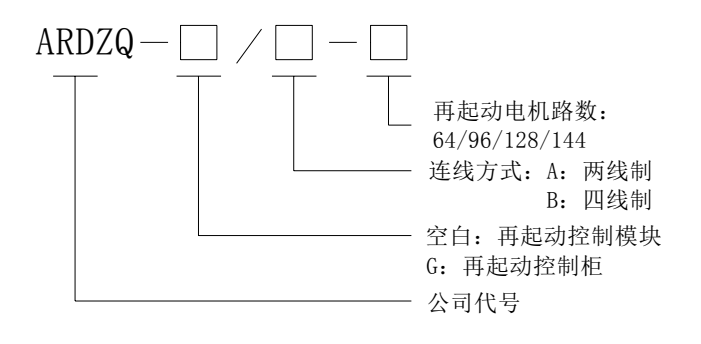

#### 3 技术指标

(1)工作电源: 交流或直流(用户可选) 220V±20%。

(2) 输入交流电压 220V, 12 路(四段母线)。

(3) 输入交流电流, 12 路。

(4)可控电机数:最多达144台。

(5) 再起动信号接点容量: 5A/250VAC。

(6) 再起动电机批次可在 1~36 内任意整定,每批内再起动的电机数目可在 1~144 内任意整定。

(7)首批再起动的时间可在 0.01~600.0s 范围内任意整定,整定级差 0.1s。

(8)每批再起动的时间间隔可在 0.01~600.0s 范围内任意整定,整定级差 0.1s。

(9)装置可识别四段 12 相任意组合的电压波动,可识别的电压波动时间最小达 20ms。

(10)装置可针对四段任意组合的电压波动情况,仅对有电压波动的一段或几段所带的电机进行再起动,所在 母线段号可在 1~4 内任意设定。

(11)当实际电压高于快速再起动电压设定值时,再起动时间自动缩短一半。

(12)当实际电压高于快速再起动电压设定值而且晃电时间小于全起动允许时间时,立即全起动。

(13)当实际电流大于允许起动电流时,装置将等待、判断直至电流小于允许起动电流时,才进行下一批的再 起动。

(14)装置使用环境温度: -10℃~+40℃,特殊环境可订货时提要求。

(15)外形尺寸: 800(宽)×1000(深)×1800(高)。

1

#### 4 运行

打开工控机电源开关后,工控机启动,系统启动完毕后运行低压电机再起动控制柜软件,直接进入运行 界面。

(1)电压监视。在运行界面上可以直接监视四段母线电压实时值。

(2) 电流监视。在运行界面上可以直接监视 12 相电流实时值(二次值)。

(3)断路器监视。在运行界面上可以直接监视断路器状态,开关闭合表示断路器是闭合的,开关断开表示断路器是断开的。左为一段,右为二段。

(4)电机状态监视。在运行界面上可以直接监视电机运行状态,圆形的图符表示电机,图符下为电机的工艺编号,图符红色表示电机运行,绿色表示电机停止,灰色表示电机未接入。

(5) 查找功能。在搜索框中输入电机工艺编号或端子编号,按查找键可以快速找到希望查询的电机。

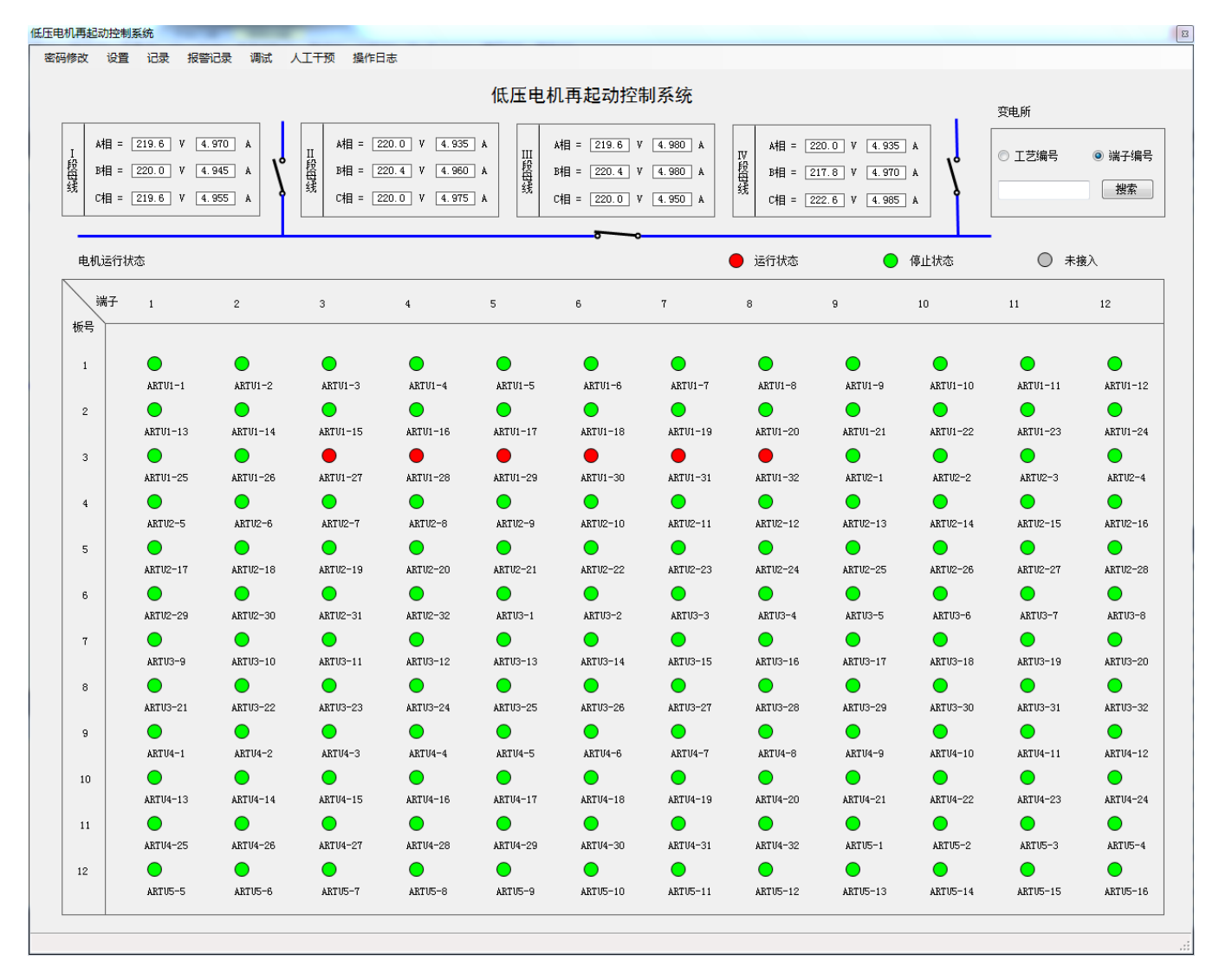

## 5 密码修改

点击"密码修改",出现如下对话框:输入姓名、原始密码、新密码、重复新密码,点击"确定"即可。

| 🖳 修改密码 | X  |
|--------|----|
|        |    |
| 姓名     |    |
| 原始密码   |    |
| 新密码    |    |
| 重复新密码  |    |
| 确定     | 取消 |

## 6 参数设置

点击菜单"设置"下的"参数查看",无需密码即可进入参数查看界面,能查看所有设置的参数,但不能修改。

点击"设置"下的"参数设置",需输入权限密码才可进入参数设置,进入后能修改所有参数。退出前 必须按保存键,否则修改的参数将不被保存。

(1) 再起动参数设定

| #2002年   用自动参数设定   服整设定   服整设定            雨白动参数设定          服金油讯设定          服影          П          П           П   < |                      |    |        |          | _          |   |   |          |          |    |   |    |          |          |
|----------------------------------------------------------------------------------------------------|----------------------|----|--------|----------|------------|---|---|----------|----------|----|---|----|----------|----------|
| 。<br>転車(脱扣)(%) <sup>80</sup>                                                                                                    | 80 80 80             |    | 未参与    |          | I段         | I | 段 | III      | Ŕ        | Ⅳ段 |   | 选  | 括麵魚,)    | & 定段     |
| (北警)(%) 80                                                                                                    | 80 80 80             |    | - //   |          |            |   |   |          |          |    |   |    | -1/12/00 | 89773447 |
| x复电压 (%) 99                                                                                                    | 99 96 96             | 段码 | 马谢北次设定 |          |            |   |   |          |          |    |   |    |          |          |
| 快速启动电压(%) 110                                                                                                    | 120 110 110          |    | ř,     |          |            |   |   |          | ~        |    |   |    |          |          |
| 50                                                                                                    | 50 50 50             | 板号 | 1      | z        | 3          | 4 | 5 | 6        | 7        | 8  | а | 10 | 11       | 12       |
| 全启动允许时间(s) 1.5                                                                                                    | 0.5 0.5 0.5          |    |        | 1        | -          |   |   |          | -        |    |   |    |          |          |
| t许启动电流(A) 0.8                                                                                                    | 0.5 0.8 0.8          |    | 1      | <u> </u> | . <b>*</b> |   | 1 | <u>.</u> | <u>+</u> | 1  | 1 | •  | 1        | 1        |
|                                                                                                    | 设置                   | 2  | 1      | 1        | 1          | 1 | 1 | 1        | 1        | 1  | 1 | 1  | 1        | 1        |
| I/0最大通道数 144                                                                                                    | ▼ Ⅰ段额定电压(V) 220.0    | 3  | 1      | 1        | 1          | 1 | 2 | 2        | 3        | 3  | 1 | 1  | 1        | 1        |
| 控制方式 分批起动                                                                                                    | ▼ II 段额定电压 (V) 220.0 | 4  | 1      | 1        | 1          | 1 | 1 | 1        | 1        | 1  | 1 | 1  | 1        | 1        |
| 分段(母线段数) 4                                                                                                    |                      |    |        |          | _          |   |   |          |          | _  |   | _  | _        |          |
| 起动批次 10                                                                                                    |                      | 5  | 1      | 1        | 1          | 1 | 1 | 1        | 1        | 1  | 1 | 1  | 1        | 1        |
|                                                                                                    |                      | 6  | 1      | 1        | 1          | 1 | 1 | 1        | 1        | 1  | 1 | 1  | 1        | 1        |
| 001                                                                                                    | 0. 50                |    | 1      | 1        | 1          | 1 | 1 | 1        | 1        | 1  | 1 | 1  | 1        | 1        |
| 002                                                                                                    | 0.50                 | 7  | -      | •        | •          | - | - | •        | -        | -  | • | •  |          | -        |
| 003                                                                                                    | 0.50                 | 8  | 1      | 1        | 1          | 1 | 1 | 1        | 1        | 1  | 1 | 1  | 1        | 1        |
| 004                                                                                                    | 0.50                 |    | 1      | 1        | 1          | 1 | 1 | 1        | 1        | 1  | 1 | 1  | 1        | 1        |
| 005                                                                                                    | 0.50                 | 9  |        |          | -          | - | - | •        |          | -  |   |    |          |          |
| 006                                                                                                    | 0.50                 |    | 1      | 1        | 1          | 1 | 1 | 1        | 1        | 1  | 1 | 1  | 1        | 1        |
| 007                                                                                                    | 0.50                 |    |        | 1        | -          |   |   | -        | _        |    |   | _  |          | 1        |
| 008                                                                                                    | 0.50                 | 11 |        | •        |            |   |   |          | *        |    |   |    |          | 1        |
| 010                                                                                                    | 0.50                 |    | 1      | 1        | 1          | 1 | 1 | 1        | 1        | 1  | 1 | 1  | 1        | 1        |
| 010                                                                                                    | 0.00                 |    |        |          |            |   |   |          |          |    |   |    |          |          |

低电压: (10%~100%)×额定电压

恢复电压:最多支持4段母线恢复电压设置,设置范围(10%~100%)×额定电压

快速起动电压: (10%~120%)×额定电压

- 低电压允许时间: 0.01s~600.0s
- 全起动允许时间: 0.01s~600.0s
- 允许起动电流: 0.1A~6A 表示二次值
- I/0 最大通道数: 48、96、128、144
- 母线段数:1段、2段、3段、4段
- 控制方式:分批起动、逐台起动
- 间隔时间: 电压恢复后该批电机与上批电机再起动的间隔时间。
- 分段设定:用鼠标左键选择(点击)工具框中的颜色块,然后用鼠标左键单击电机对应的方框,该方框 代表的电机即被分在所选择的颜色表示的母线段上。

批次设定:在电机对应的方框内单击鼠标,直接输入批次,回车即可。

(2) 属性及通讯设定

参数设置

- 机柜属性: 在机柜属性中可直接输入变电所名称和机柜地址, 机柜地址在与上位机联结时必须一致。
- 通讯设定:直接选择通讯串口和通讯波特率,必须与上位机一致才可联机。
- 时长清零:装置会自动累计电机运行时长,更换或检修后可将累计运行时间清零。点击"全部时长清零" 按钮,可将所有电机累计运行时间清零,点击"选择时长清零"按钮可将选择的电机累计运 行时间清零。

B

属性设定:选择电机图符后,左边自动出现该端口电机的各项属性,可直接在文字框中输入电机属性。

| 机柜属性               |                       |    |            |            | (          | 选择时长着      | 腰          |            |            | 全部时        | 长清零        |            |            |            |
|--------------------|-----------------------|----|------------|------------|------------|------------|------------|------------|------------|------------|------------|------------|------------|------------|
| 变电所名称              | 第一变电所                 |    | 接点         |            |            |            |            |            |            |            |            |            |            |            |
| 机柜地址               | 1                     | 端子 | . 1        | 2          | 3          | 4          | 5          | 6          | 7          | 8          | 9          | 10         | 11         | 12         |
| 通信设定               |                       | 板号 | $\circ$    | $\bigcirc$ | $\bigcirc$ | $\bigcirc$ | $\bigcirc$ | $\bigcirc$ | $\bigcirc$ | $\bigcirc$ | $\bigcirc$ | $\bigcirc$ | $\cap$     | $\bigcirc$ |
| 通信串口               | COM3 -                |    | 0          | 0          | 0          | 0          | 0          | 0          | 0          | 0          | 0          | 0          | 0          | 0          |
| 波特率                | 19200 -               | 2  | 0          | 0          | 0          | 0          | 0          | 0          | 0          | 0          | 0          | 0          | 0          | 0          |
| 确定                 | 2                     | 3  | 0          | 0          | 0          | 0          | 0          | 0          | 0          | 0          | 0          | 0          | 0          | 0          |
| 电机属性               |                       | 4  | 0          | 0          | 0          | $\circ$    | 0          | 0          | 0          | 0          | 0          | 0          | 0          | 0          |
| 端口号                | 1                     | 5  | $\bigcirc$ | 0          | 0          | 0          | 0          | 0          | 0          | 0          | 0          | 0          | 0          | 0          |
| 工艺编号               | ARTU1-1               | 6  | $\circ$    | 0          | 0          | 0          | 0          | 0          | 0          | 0          | 0          | 0          | 0          | 0          |
| 名称                 | 再起动电机                 |    | 0          | 0          | 0          | 0          | 0          | 0          | 0          | 0          | 0          | 0          | 0          | 0          |
| 母线段号               | 1                     | 7  | $\bigcirc$ | 0          | $\bigcirc$ | $\bigcirc$ | $\bigcirc$ | 0          | $\bigcirc$ | $\bigcirc$ | 0          | $\bigcirc$ | $\bigcirc$ | $\bigcirc$ |
| 盘号                 | 1                     | 8  | 0          | 0          | 0          | 0          | 0          | 0          | 0          | 0          | 0          | 0          | 0          | 0          |
| 回路号                | 2                     | 9  | 0          | 0          | 0          | 0          | 0          | 0          | 0          | 0          | 0          | 0          | 0          | 0          |
| 型号                 | ARTU1-1               | 10 | 0          | 0          | 0          | 0          | 0          | 0          | 0          | 0          | 0          | 0          | 0          | 0          |
| 物学由流               | 21                    | 11 | 0          | 0          | 0          | 0          | 0          | 0          | 0          | 0          | 0          | 0          | 0          | 0          |
| 記动电流               | 100                   |    | $\bigcirc$ | 0          | $\bigcirc$ | $\bigcirc$ | $\circ$    | 0          | $\circ$    | 0          | 0          | 0          | 0          | 0          |
| 累计时长上限             | 20                    | 12 |            |            |            |            |            |            |            |            |            |            |            |            |
|                    |                       |    |            |            | (          | 保存         | ]          |            |            | 退出         |            |            |            |            |
| 电机运行记录<br>开始时间 201 | 16-05-07 15:49:08 307 |    |            |            |            |            |            |            |            |            |            |            |            |            |
| 结束时间 20:           | 16-05-07 15:54:50 110 |    |            |            |            |            |            |            |            |            |            |            |            |            |

(3)报警设定

低电压报警:选中低电压报警后,当任一相输入电压低于设定的低电压时,系统将实时报警。

重要电机停机报警:选中此功能,设定了停机报警的电机任意时间停机,系统将实时报警(包括人为停机)。选择该功能后,点击相应的电机图符,外边框为红色表示选中,然后点击"保存"按钮。

|         | 📝 低电压报 | <u></u> | 🛽 重要电机停机排 | 医警 | 报 | 警 无报警 |   |   |   |    |    |    |
|---------|--------|---------|-----------|----|---|-------|---|---|---|----|----|----|
| 端子      | 1      | 2       | 3         | 4  | 5 | 6     | 7 | 8 | 9 | 10 | 11 | 12 |
| 波号<br>1 | 0      | 0       | 0         | 0  | 0 | 0     | 0 | 0 | 0 | 0  | 0  | 0  |
| 2       | 0      | 0       | 0         | 0  | 0 | 0     | 0 | 0 | 0 | 0  | 0  | 0  |
| 3       | 0      | 0       | 0         | 0  | 0 | 0     | 0 | 0 | 0 | 0  | 0  | 0  |
| 4       | 0      | 0       | 0         | 0  | 0 | 0     | 0 | 0 | 0 | 0  | 0  | 0  |
| 5       | 0      | 0       | 0         | 0  | 0 | 0     | 0 | 0 | 0 | 0  | 0  | 0  |
| 6       | 0      | 0       | 0         | 0  | 0 | 0     | 0 | 0 | 0 | 0  | 0  | 0  |
| 7       | 0      | 0       | 0         | 0  | 0 | 0     | 0 | 0 | 0 | 0  | 0  | 0  |
| 8       | 0      | 0       | 0         | 0  | 0 | 0     | 0 | 0 | 0 | 0  | 0  | 0  |
| 9       | 0      | 0       | 0         | 0  | 0 | 0     | 0 | 0 | 0 | 0  | 0  | 0  |
| 10      | 0      | 0       | 0         | 0  | 0 | 0     | 0 | 0 | 0 | 0  | 0  | 0  |
| 11      | 0      | 0       | 0         | 0  | 0 | 0     | 0 | 0 | 0 | 0  | 0  | 0  |
| 12      | 0      | 0       | 0         | 0  | 0 | 0     | 0 | 0 | 0 | 0  | 0  | 0  |

## 7 记录查看

(1) 电机运行记录

可查看全部电机累计时间的起始时间和结束时间。

进入电机运行记录界面后,先输入想要查看的时间段,然后选择查看部分电机或全部电机。选择部分电机后,可在左边的端口列表框中选择想要查看的电机端口,然后按"开始搜索"按钮,所选择电机的累计运行时间表和电机起停记录将显示出来。

#### 电机运行记录

|     |      |     | 4   | -   | 6   | 7   | •   |               | 10           | 11     | 10         | 12  | 14  | 15  | 16  | 17    | 10  | 10  | 20  | 01  | 00  | 22  | 94  |                             |
|-----|------|-----|-----|-----|-----|-----|-----|---------------|--------------|--------|------------|-----|-----|-----|-----|-------|-----|-----|-----|-----|-----|-----|-----|-----------------------------|
| -   |      |     | 4   |     |     |     |     |               |              |        | 12         | 1.5 | 14  | 1.5 | 10  |       | 10  | 15  | 20  | 21  | 22  | 2.5 | 24  | ◎ 部分电机 ○ 全部电机               |
| 25  | 26   | 27  | 28  | 29  | 30  | 31  | 32  | 33            | 34           | 35     | 36         | 37  | 38  | 39  | 40  | 41    | 42  | 43  | 44  | 45  | 46  | 47  | 48  |                             |
| 49  | 50   | 51  | 52  | 53  | 54  | 55  | 56  | 57            | 58           | 59     | 60         | 61  | 62  | 63  | 64  | 65    | 66  | 67  | 68  | 69  | 70  | 71  | 72  | 起始: 2016-05-07 15:00:32 💷 🗸 |
| 73  | 74   | 75  | 76  | 77  | 78  | 79  | 80  | 81            | 82           | 83     | 84         | 85  | 86  | 87  | 88  | 89    | 90  | 91  | 92  | 93  | 94  | 95  | 96  | <b>t</b> )                  |
| 97  | 98   | 99  | 100 | 101 | 102 | 103 | 104 | 105           | 106          | 107    | 108        | 109 | 110 | 111 | 112 | 113   | 114 | 115 | 116 | 117 | 118 | 119 | 120 | 截至: 2016-05-07 15:49:32▼    |
|     | 1    |     |     |     | 102 | 100 |     |               |              |        |            |     |     |     |     |       |     |     |     |     |     |     |     | 工始地委                        |
| 121 | 122  | 123 | 124 | 125 | 126 | 127 | 128 | 129           | 130          | 131    | 132        | 133 | 134 | 135 | 136 | 137   | 138 | 139 | 140 | 141 | 142 | 143 | 144 | 开始技系                        |
|     | 法    | 비문  |     |     | `   |     | 記   | 始时            | 间            |        |            |     |     |     | 结   | क्रान | 间   |     |     |     |     |     | 里记  | +时长(分钟)                     |
|     | 號    | 们号  |     |     |     |     | 起   | 始时            | 间            |        |            |     |     |     | 结   | 東时    | 间   |     |     |     |     |     | 累计  | +时长(分钟)                     |
| ▶ 1 | 21   |     |     |     |     |     | 201 | 16-5-         | 9 15<br>- 15 | :49:1  | J8         |     |     |     | _   |       |     |     |     |     |     |     |     |                             |
| 2   | 2 28 |     |     |     |     |     | 201 | 16-5-         | 7 15         | :49:1  | 18         |     |     |     |     |       |     |     |     |     |     |     |     |                             |
| -   | 29   |     |     |     |     |     | 201 | 10-5-         | 7 15         | .49.1  | -00<br>-00 |     |     |     | +   |       |     |     |     |     |     |     |     |                             |
| 9   | : 31 |     |     |     |     |     | 201 | 16-5-         | 7 15         | · 49.1 | -00<br>18  |     |     |     | -   |       |     |     |     |     |     |     |     |                             |
| e   | 32   |     |     |     |     |     | 201 | .0 0<br>16-5- | 7 15         | :49:1  | <br>08     |     |     |     |     |       |     |     |     |     |     |     |     |                             |
|     |      |     |     |     |     |     |     |               |              |        |            |     |     |     |     |       |     |     |     |     |     |     |     |                             |
|     |      |     |     |     |     |     |     |               |              |        |            |     |     |     |     |       |     |     |     |     |     |     |     |                             |
|     |      |     |     |     |     |     |     |               |              |        |            |     |     |     |     |       |     |     |     |     |     |     |     |                             |
|     |      |     |     |     |     |     |     |               |              |        |            |     |     |     |     |       |     |     |     |     |     |     |     |                             |
|     |      |     |     |     |     |     |     |               |              |        |            |     |     |     |     |       |     |     |     |     |     |     |     |                             |
|     |      |     |     |     |     |     |     |               |              |        |            |     |     |     |     |       |     |     |     |     |     |     |     |                             |
|     |      |     |     |     |     |     |     |               |              |        |            |     |     |     |     |       |     |     |     |     |     |     |     |                             |
|     |      |     |     |     |     |     |     |               |              |        |            |     |     |     |     |       |     |     |     |     |     |     |     |                             |

## (2) 再起动记录

进入"再起动记录"界面后,可查看再起动记录发生的次数、时刻、持续时间、各相电压的变化曲线、 各相电流的变化曲线、各电机的运行状态等。

再起动记录

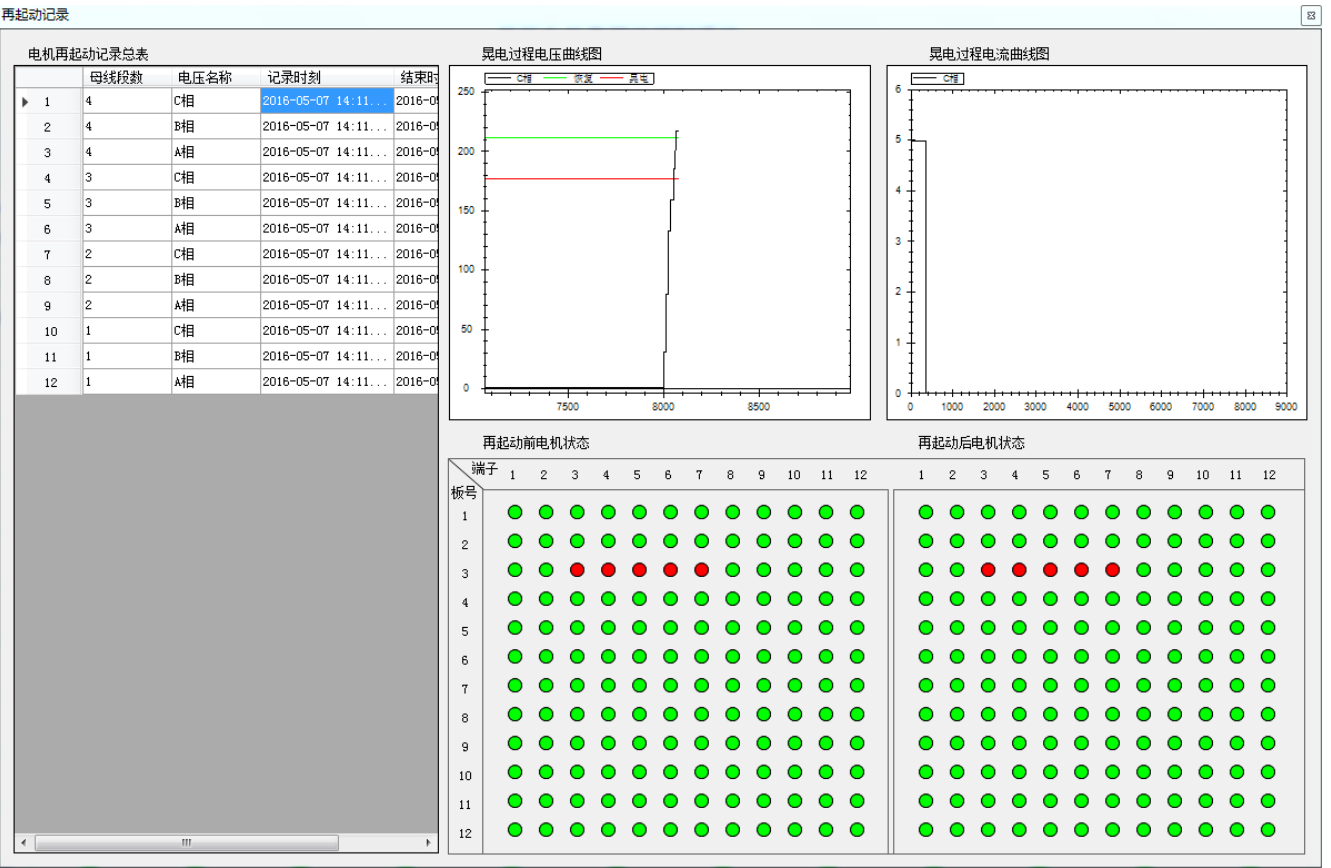

83

## (3)累计时间记录

进入"累计时间记录"界面后,选择相应的电机图符,在界面的左边会出现电机的属性以及电机的累计 运行时间,界面的下边还详细记录了该电机每次运行的开始和结束时间。

| 在市び ちびり トレー・ション・ク           |           |                |            | (          | 选择时长清      | 輕          |            |         | 全部时        | 长清零        |            |            |            |
|-----------------------------|-----------|----------------|------------|------------|------------|------------|------------|---------|------------|------------|------------|------------|------------|
| 受电航名称 第一变电航                 |           | 接点             |            |            |            |            |            |         |            |            |            |            |            |
| 机柜地址 1                      | jii - jii | 7 <sub>1</sub> | 2          | 3          | 4          | 5          | 6          | 7       | 8          | 9          | 10         | 11         | 12         |
| 值信设定                        | 1 1       | 0              | $\bigcirc$ | $\bigcirc$ | $\bigcirc$ | $\bigcirc$ | $\bigcirc$ | $\circ$ | $\bigcirc$ | $\bigcirc$ | $\bigcirc$ | $\bigcirc$ | $\bigcirc$ |
| 通信串口 COM3 ▼                 |           | 0              | 0          | 0          | 0          | 0          | 0          | 0       | 0          | 0          | 0          | 0          | 0          |
| 波特率 19200 🔻                 | 2         | 0              | 0          | 0          | 0          | 0          | 0          | 0       | 0          | 0          | 0          | 0          | 0          |
| 确定                          | 3         | 0              | 0          | 0          | 0          | 0          | 0          | 0       | 0          | 0          | 0          | 0          | 0          |
|                             | 4         | 0              | 0          | 0          | 0          | 0          | 0          | 0       | 0          | 0          | 0          | 0          | 0          |
| 端口号 1                       | 5         | 0              | 0          | $\circ$    | 0          | 0          | 0          | 0       | 0          | 0          | 0          | 0          | 0          |
| 工艺编号 ARTU1-1                | 6         | 0              | 0          | 0          | 0          | 0          | 0          | 0       | 0          | 0          | 0          | 0          | 0          |
| 名称 再起动电机                    | 7         | 0              | 0          | 0          | 0          | 0          | 0          | 0       | 0          | 0          | 0          | 0          | 0          |
| 母线股号 1                      |           | 0              | 0          | 0          | 0          | 0          | 0          | 0       | 0          | 0          | 0          | 0          | 0          |
| 磁亏 1<br>回路是 2               | 8         | 0              | 0          | 0          | 0          | 0          | 0          | 0       | 0          | 0          | 0          | 0          | 0          |
| - 프레이                       | 9         | 0              | 0          | 0          | 0          | 0          | 0          | 0       | 0          | 0          | 0          | 0          | 0          |
| 功率 11                       | 10        | 0              | 0          | 0          | 0          | 0          | 0          | 0       | 0          | 0          | 0          | 0          | 0          |
| 额定电流 21                     | 11        | 0              | 0          | 0          | 0          | 0          | 0          | 0       | 0          | 0          | 0          | 0          | 0          |
| 起动电流 100                    | 12        | 0              | 0          | 0          | 0          | 0          | 0          | 0       | 0          | 0          | 0          | 0          | 0          |
| 累计时长上限 20                   |           |                |            |            |            |            |            |         |            |            |            |            |            |
| 电机运行记录                      |           |                |            | (          | 保存         |            |            |         | 退出         |            |            |            |            |
| 始时间 2016-05-07 15:49:08.307 |           |                |            |            |            |            |            |         |            |            |            |            |            |

(4)累计时长清零

进入"累计时间清零"界面后,点击"选择时长清零",选择相应的电机图符,再点击"选择时长清零", 然后确定,就可清除相应电机的累计运行时间,点击"全部时长清零"还可清除全部电机的累计运行时间。

| 动参数设定 属性&通讯设定 报警                                 | 設定    |                |            |            |            |            |            |            |            |            |        |        |            |
|--------------------------------------------------|-------|----------------|------------|------------|------------|------------|------------|------------|------------|------------|--------|--------|------------|
| 机柜属性                                             |       |                |            | (          | 选择时长清      | 零          |            |            | 全部时        | 长清零        |        |        |            |
| 变电所名称 第一变电所                                      |       | 接点             |            |            |            |            |            |            |            |            |        |        |            |
| 机柜地址 1                                           |       | 7 <sub>1</sub> | 2          | 3          | 4          | 5          | 6          | 7          | 8          | 9          | 10     | 11     | 12         |
| 通信设定                                             | 1     | $\circ$        | $\bigcirc$ | $\bigcirc$ | $\bigcirc$ | $\bigcirc$ | $\bigcirc$ | $\bigcirc$ | $\bigcirc$ | $\bigcirc$ | $\cap$ | $\cap$ | $\bigcirc$ |
| 通信串口 COM3 ▼                                      |       | 0              | 0          | 0          | 0          | 0          | 0          | 0          | 0          | 0          | 0      | 0      | 0          |
| 波特率 19200 🔻                                      | 2     | 0              | 0          | 0          | 0          | 0          | 0          | 0          | 0          | 0          | 0      | 0      | 0          |
| <br>确定                                           | 3     | 0              | 0          | 0          | 0          | 0          | 0          | 0          | 0          | 0          | 0      | 0      | 0          |
| 电机属性                                             | 4     | 0              | O 选        | 择时长清零      | 0          |            | <b>e</b> p | 0          | 0          | 0          | 0      | 0      | 0          |
| 端口号 1                                            | 5     | $\circ$        | C          |            |            |            | þ          | 0          | 0          | 0          | 0      | 0      | 0          |
| 工艺编号 ARTVI-1                                     |       | 0              | d          |            | 自有零吗?      |            | b          | 0          | 0          | 0          | 0      | 0      | 0          |
| 名称 再起动电机                                         |       | 0              | C          |            |            |            | _ b        | 0          | 0          | 0          | 0      | 0      | 0          |
| 母线段号 1                                           |       | 0              |            | 碑          | 定          | 取消         |            | 0          | 0          | 0          | 0      | 0      | 0          |
| 盘号 1                                             | 8     | 0              |            | 0          | 0          | 0          |            | 0          | 0          | 0          | 0      | 0      | 0          |
| 回路号 2                                            | 9     | 0              | 0          | 0          | 0          | 0          | 0          | 0          | 0          | 0          | 0      | 0      | 0          |
| 型号 ARTV1-1                                       | 10    | 0              | 0          | 0          | 0          | 0          | 0          | 0          | 0          | 0          | 0      | 0      | 0          |
| 功率 11                                            |       | 0              | 0          | 0          | $\bigcirc$ | 0          | 0          | 0          | 0          | 0          | 0      | 0      | 0          |
| 初定电流 21<br>おきまた 100                              |       | 0              | 0          | 0          | 0          | 0          | 0          | 0          | 0          | 0          | 0      | 0      | 0          |
|                                                  | 12    |                |            |            |            |            |            |            |            |            |        |        |            |
| 系可的以上版 20                                        |       |                |            | [          | 保存         |            |            |            | 退出         |            |        |        |            |
| 电机运行记录                                           | _     |                |            |            |            |            |            |            |            |            |        |        |            |
| +婚时回 2016-05-07 15:49:<br>体束时间 2016-05-07 15:54: | 0.110 |                |            |            |            |            |            |            |            |            |        |        |            |

## 8 报警记录

(1)低电压报警记录

选择了低电压报警功能后,进入该界面可查看所有相低电压的报警记录。

|     | 母线段号 | 电压名称 | 开始时间                    | 结束时间                    |
|-----|------|------|-------------------------|-------------------------|
| ▶ 1 | 4    | C相   | 2016-05-07 14:11:06.190 | 2016-05-07 14:12:48.554 |
| 2   | 4    | B相   | 2016-05-07 14:11:06.161 | 2016-05-07 14:12:48.554 |
| 3   | 4    | A相   | 2016-05-07 14:11:06.140 | 2016-05-07 14:12:48.554 |
| 4   | 3    | C相   | 2016-05-07 14:11:06.124 | 2016-05-07 14:12:48.554 |
| 5   | 3    | B相   | 2016-05-07 14:11:06.087 | 2016-05-07 14:12:48.554 |
| 6   | 3    | A相   | 2016-05-07 14:11:06.058 | 2016-05-07 14:12:48.554 |
| 7   | 2    | C相   | 2016-05-07 14:11:06.044 | 2016-05-07 14:12:48.554 |
| 8   | 2    | B相   | 2016-05-07 14:11:05.997 | 2016-05-07 14:12:48.554 |
| 9   | 2    | A相   | 2016-05-07 14:11:05.987 | 2016-05-07 14:12:48.554 |
| 10  | 1    | C相   | 2016-05-07 14:11:05.984 | 2016-05-07 14:12:48.554 |
| 11  | 1    | B相   | 2016-05-07 14:11:05.980 | 2016-05-07 14:12:48.554 |
| 12  | 1    | A相   | 2016-05-07 14:11:05.908 | 2016-05-07 14:12:48.554 |
|     |      |      |                         |                         |

8

(2)停机报警记录:

|   |   | 端口号 | 丁芝编号     | 信机时间              |  |
|---|---|-----|----------|-------------------|--|
| • | 1 | 2   | ARTU1-2  | 2016-5-7 14:12:48 |  |
|   | 2 | 3   | ARTU1-3  | 2016-5-7 14:12:48 |  |
|   | 3 | 4   | ARTU1-4  | 2016-5-7 14:12:48 |  |
|   | 4 | 5   | ARTU1-5  | 2016-5-7 14:12:48 |  |
|   | 5 | 16  | ARTU1-16 | 2016-5-7 14:12:48 |  |
|   | 6 | 40  | ARTU2-8  | 2016-5-7 14:12:48 |  |
|   | 7 | 41  | ARTU2-9  | 2016-5-7 14:12:48 |  |
|   |   |     |          |                   |  |
|   |   |     |          |                   |  |

9 调试

点击"调试"并输入密码,则出现调试界面,可对每个电机逐个进行调试:若要测试1号端口的电机,则单击1号电机的图符,系统提示是否"确定向1号端子发送信号吗?",点击"确定",若测试成功,则 1号端口的电机图符变成红色并在界面的右上角测试反馈框会显示成功字样。

点击"开始读接点"系统会自动对全部接入的电机进行状态监测(一台电机对应一个图符),红色的图 符表示电机在运行,绿色表示电机停止,图符下为电机的工艺编号。

在电机查找框中输入电机工艺编号或端子编号,点击"搜索"可以快速找到希望查询的电机。

| 电机属性 |               |          |               |               |               |               | 电机查找         |          |          |          | 测试反馈          |               |
|------|---------------|----------|---------------|---------------|---------------|---------------|--------------|----------|----------|----------|---------------|---------------|
| 端口   | 1号 1          |          | 配电盘           | 号 6           |               |               | ◎ 工艺编        | 号 (      | ◙ 端子编号   |          |               |               |
| 名称   | ۲ I           |          | 母线段           | 号 1           |               |               |              |          | 埋安       |          | 测             | 试             |
| ΙŻ   | 编号 🗚          | RTV1-1   | 功率            | 1             |               |               |              |          | 12.4     |          |               |               |
|      | 信号测试区         | 域        | 开始读接点         |               |               |               | <b>●</b> 运   | fī 🦲     | 停止       |          |               |               |
| 端子   | 1             | 2        | 3             | 4             | 5             | 6             | 7            | 8        | 9        | 10       | 11            | 12            |
| 版号   |               |          |               |               |               |               |              |          |          |          |               |               |
| 1    | O<br>ARTU1-1  | ARTU1-2  | ARTU1-3       | ARTU1-4       | ARTU1-5       | ARTU1-6       | ARTU1-7      | ARTV1-8  | ARTV1-9  | ARTV1-10 | ARTU1-11      | ARTU1-12      |
| 2    | ARTU1-13      | ARTU1-14 | ARTU1-15      | ARTU1-16      | ARTU1-17      | ARTU1-18      | ARTU1-19     | ARTU1-20 | ARTU1-21 | ARTV1-22 | ARTU1-23      | O<br>ARTU1-24 |
| 3    | O<br>ARTV1-25 | ARTU1-26 | ARTU1-27      | ARTU1-28      | ARTU1-29      | ARTU1-30      | ARTU1-31     | ARTU1-32 | ARTU2-1  | ARTU2-2  | ARTU2-3       | O<br>ARTU2-4  |
| 4    | ARTU2-5       | ARTU2-6  | O<br>ARTU2-7  | ARTU2-        | 7             | •             | 23           | ARTU2-12 | ARTU2-13 | ARTU2-14 | ARTU2-15      | O<br>ARTU2-16 |
| 5    | O<br>ARTU2-17 | ARTU2-18 | O<br>ARTU2-19 | ARTU2-1       | ? 确定向         | 1号端子发送信       | <b>1号吗</b> ? | ARTU2-24 | ARTU2-25 | ARTU2-26 | O<br>ARTU2-27 | O<br>ARTU2-28 |
| 6    | O<br>ARTU2-29 | ARTU2-30 | O<br>ARTU2-31 | ARTU2-:       |               |               |              | ARTU3-4  | ARTU3-5  | ARTU3-6  | ARTU3-7       | O<br>ARTU3-8  |
| 7    | O<br>ARTU3-9  | ARTU3-10 | ARTU3-11      | ARTU3-        | 1             | 确定            | 取消           | ARTU3-16 | ARTU3-17 | ARTU3-18 | ARTU3-19      | O<br>ARTU3-20 |
| 8    | O<br>ARTU3-21 | ARTU3-22 | ARTU3-23      | ARTU3-24      | ARTU3-25      | ARTU3-26      | ARTU3-27     | ARTU3-28 | ARTV3-29 | ARTU3-30 | ARTU3-31      | O<br>ARTU3-32 |
| 9    | O<br>ARTU4-1  | ARTU4-2  | ARTU4-3       | ARTU4-4       | O<br>ARTU4-5  | O<br>ARTU4-6  | ARTU4-7      | ARTU4-8  | ARTU4-9  | ARTU4-10 | ARTU4-11      | O<br>ARTU4-12 |
| 10   | O<br>ARTU4-13 | ARTU4-14 | ARTU4-15      | O<br>ARTU4-16 | O<br>ARTU4-17 | O<br>ARTU4-18 | ARTU4-19     | ARTV4-20 | ARTU4-21 | ARTU4-22 | O<br>ARTU4-23 | O<br>ARTU4-24 |
| 11   | ARTU4-25      | ARTU4-26 | ARTU4-27      | ARTU4-28      | ARTU4-29      | ARTU4-30      | ARTU4-31     | ARTU4-32 | ARTU5-1  | ARTU5-2  | ARTU5-3       | ARTU5-4       |
| 12   | ARTU5-5       | ARTU5-6  | ARTU5-7       | ARTU5-8       | ARTU5-9       | ARTU5-10      | ARTU5-11     | ARTU5-12 | ARTU5-13 | ARTU5-14 | ARTU5-15      | ARTU5-16      |

## 10 人工干预

输入正确密码后,可对电机进行分批起动和人工干预起动,并能实时显示每台电机状态,人工干预相当 手动操作,不受晃电重起逻辑控制,可实时显示当前电流值、电压值,但不作为控制逻辑条件,可通过查找 (按工艺编号或端子号)快速找到每台电机。

| I 段母线 | A相 = 219.6<br>B相 = 220.0<br>C相 = 219.6 | v<br>v<br>v<br>g<br>g<br>g<br>g<br>g | A相 = 220.<br>B相 = 220.<br>C相 = 220. |              | A相 = 2<br>日<br>日<br>日<br>日<br>日<br>日<br>日<br>日<br>日<br>日<br>日<br>日<br>日<br>日<br>日<br>日<br>日<br>日<br>日 | 19.6 V<br>20.0 V<br>20.0 V | Ⅳ<br>段<br>日<br>3<br>3<br>3<br>3<br>3<br>3<br>3<br>3<br>3<br>3<br>3<br>3<br>3<br>3<br>3<br>3<br>3<br>3 | 220.0 V<br>220.4 V<br>220.0 V | © IŽ          | 编号 • •        | 端子编号<br>搜索    | 分批起动   一次起动   退出 |
|-------|----------------------------------------|--------------------------------------|-------------------------------------|--------------|----------------------------------------------------------------------------------------------------|----------------------------|----------------------------------------------------------------------------------------------------|-------------------------------|---------------|---------------|---------------|------------------|
|       | 电机运行状                                  | 态                                    |                                     |              |                                                                                                    |                            |                                                                                                    | ٠                             | 运行状态          | 停止状态          | ○ 未接          | λ                |
|       | 端子 1                                   | 2                                    | 3                                   | 4            | 5                                                                                                    | 6                          | 7                                                                                                    | 8                             | 9             | 10            | 11            | 12               |
| 1     | ARTV1-1                                | ARTU1-2                              | ARTU1-3                             | ARTU1-4      | ARTU1-5                                                                                               | ARTU1-6                    | ARTU1-7                                                                                               | ARTU1-8                       | ARTV1-9       | O<br>ARTU1-10 | O<br>ARTU1-11 | O<br>ARTU1-12    |
| 2     | ARTU1-13                               | ARTU1-14                             | ARTU1-15                            | ARTU1-16     | ARTU1-17                                                                                              | ARTU1-18                   | ARTU1-19                                                                                              | ARTV1-20                      | ARTU1-21      | O<br>ARTU1-22 | O<br>ARTU1-23 | O<br>ARTU1-24    |
| 3     | ARTU1-25                               | ARTV1-26                             | ARTU1-27                            | ARTV1-28     | ARTU1-29                                                                                              | ARTU1-30                   | ARTU1-31                                                                                              | ARTU1-32                      | ARTU2-1       | O<br>ARTU2-2  | O<br>ARTU2-3  | O<br>ARTU2-4     |
| 4     | O                                      | O                                    | O                                   | O            | O                                                                                                    | O                          | O                                                                                                    | O                             | O             | O             | O             | O                |
|       | ARTU2-5                                | ARTU2-6                              | ARTU2-7                             | ARTU2-8      | ARTU2-9                                                                                               | ARTU2-10                   | ARTU2-11                                                                                              | ARTU2-12                      | ARTU2-13      | ARTU2-14      | ARTU2-15      | ARTU2-16         |
| 5     | O                                      | O                                    | O                                   | O            | O                                                                                                    | O                          | O                                                                                                    | O                             | O             | O             | O             | O                |
|       | ARTU2-17                               | ARTU2-18                             | ARTU2-19                            | ARTU2-20     | ARTU2-21                                                                                              | ARTU2-22                   | ARTU2-23                                                                                              | ARTU2-24                      | ARTU2-25      | ARTU2-26      | ARTU2-27      | ARTU2-20         |
| 6     | O                                      | O                                    | O                                   | O            | O                                                                                                    | O                          | O                                                                                                    | O                             | O             | O             | O             | O                |
|       | ARTU2-29                               | ARTU2-30                             | ARTU2-31                            | ARTU2-32     | ARTU3-1                                                                                               | ARTU3-2                    | ARTU3-3                                                                                               | artu3-4                       | artu3-5       | artu3-6       | artu3-7       | artu3-8          |
| 7     | O                                      | O                                    | O                                   | O            | O                                                                                                    | O                          | O                                                                                                    | O                             | O             | O             | O             | O                |
|       | ARTU3-9                                | ARTU3-10                             | ARTU3-11                            | ARTU3-12     | ARTU3-13                                                                                              | ARTU3-14                   | ARTU3-15                                                                                              | ARTU3-16                      | ARTU3-17      | ARTU3-18      | ARTU3-19      | ARTU3-20         |
| 8     | O                                      | O                                    | O                                   | O            | O                                                                                                    | O                          | O                                                                                                    | O                             | O             | O             | O             | O                |
|       | ARTU3-21                               | ARTU3-22                             | Artu3-23                            | ARTU3-24     | Artu3-25                                                                                              | ARTU3-26                   | ARTU3-27                                                                                              | ARTU3-28                      | Artu3-29      | ARTU3-30      | ARTU3-31      | Artu3-32         |
| 9     | O                                      | O                                    | O                                   | O            | O                                                                                                    | O                          | O                                                                                                    | O                             | O             | O             | O             | O                |
|       | ARTU4-1                                | ARTU4-2                              | ARTU4-3                             | ARTU4-4      | ARTU4-5                                                                                               | ARTU4-6                    | ARTU4-7                                                                                               | ARTU4-8                       | ARTU4-9       | ARTU4-10      | ARTU4-11      | ARTU4-12         |
| 10    | O                                      | O                                    | O                                   | O            | O                                                                                                    | O                          | O                                                                                                    | O                             | O             | O             | O             | O                |
|       | ARTU4-13                               | ARTU4-14                             | ARTU4-15                            | ARTU4-16     | ARTU4-17                                                                                              | ARTU4-18                   | ARTU4-19                                                                                              | ARTU4-20                      | ARTU4-21      | ARTU4-22      | ARTU4-23      | ARTU4-24         |
| 11    | O                                      | O                                    | O                                   | O            | O                                                                                                    | O                          | O                                                                                                    | O                             | O             | O             | O             | O                |
|       | ARTU4-25                               | ARTU4-26                             | ARTU4-27                            | ARTU4-28     | ARTU4-29                                                                                              | ARTU4-30                   | ARTU4-31                                                                                              | ARTV4-32                      | ARTU5-1       | ARTU5-2       | ARTU5-3       | ARTU5-4          |
| 12    | O<br>ARTU5-5                           | O<br>ARTU5-6                         | O<br>ARTU5-7                        | O<br>ARTU5-8 | O<br>ARTU5-9                                                                                          |                            |                                                                                                    | O<br>ARTU5-12                 | O<br>ARTU5-13 | O<br>ARTU5-14 | O<br>ARTU5-15 | O<br>ARTU5-16    |

## 11 操作日志

输入正确密码后,可以记录客户参数设置、密码修改,人工干预起动、调试操作等操作信息。

|   | 姓名    | 操作时间              | 操作内容 |  |
|---|-------|-------------------|------|--|
| Þ | admin | 2016-5-3 14:02:00 | 设置参数 |  |
|   | admin | 2016-5-3 14:05:00 | 设置参数 |  |
|   | admin | 2016-5-3 15:35:00 | 设置参数 |  |
|   | admin | 2016-5-3 15:44:00 | 设置参数 |  |
|   | admin | 2016-5-3 15:49:00 | 设置参数 |  |
|   | admin | 2016-5-7 14:25:00 | 设置参数 |  |
|   | admin | 2016-5-7 14:38:00 | 调试   |  |
|   | admin | 2016-5-7 14:40:00 | 调试   |  |
|   | admin | 2016-5-7 14:41:00 | 人工干预 |  |
|   |       |                   |      |  |
|   |       |                   |      |  |

- 总部: 安科瑞电气股份有限公司
- 地址:上海市嘉定区马东工业园育绿路 253 号
- 电话: 021-69158300 69158301 69158302
- 传真: 021-69158303
- 服务热线: 800-820-6632
- 网址: <u>www.acrel.cn</u>
- 邮箱: <u>ACREL001@vip.163.com</u>
- 邮编: 201801
- 生产基地: 江苏安科瑞电器制造有限公司
- 地址: 江阴市南闸镇东盟工业园区东盟路5号
- 电话: (86) 0510-86179966 86179967 86179968
- 传真: (86) 0510-86179975
- 邮编: 214405
- 邮箱: JY-ACREL001@vip.163.com